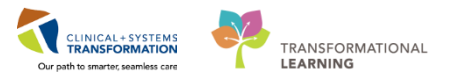

# Ordering Oncology Chemotherapy Regimens/PowerPlans

The following topics review and expand related to Ordering Oncology Chemotherapy Regimens and PowerPlans:

- Terms to understand when ordering Oncology plans
- PowerPlan Note Types
- Placing an Oncology Regimen
  - o Pre-treatment plan
  - Baseline Lab phase
  - o Diagnostic phase
  - Chemotherapy phase
  - o Scheduling phase
- Prescription Ordering

### Terms to Understand when Ordering Oncology Plans

- 1. PowerPlan:
  - One individual order set or cycle of treatment
  - The orders are broken out into phases of treatment and days of treatment
  - PowerPlans are indicated by be icon
  - Oncology PowerPlans are indicated with a "P" suffix indicating PowerPlan. (ex: ONCP BR BRAVA7)

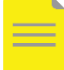

**NOTE**: Prescription only plans are built as **PowerPlans**, not Regimens. Please refer to **Oncology Prescription** Help Topics to review Oncology prescription ordering and plans.

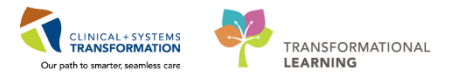

- 2. Regimen:
  - A grouping of PowerPlans or individual cycles of treatment
  - One regimen may equal an entire protocol
  - Regimens are indicated by <sup>th</sup>icon
  - The naming convention for Regimens varies slightly from that of PowerPlans in that the "P" indicating PowerPlan is removed, (ex: ONC BR BRAVA7)
- 3. Phases:
  - Oncology PowerPlans are groups of orders categorized by phases, such as Chemotherapy, labs, diagnostics and scheduling which allow for orders within a PowerPlan to be processed at different time points
  - The chemotherapy, diagnostic, and lab phases are future orders which require order completion (final doses) and activation
  - The scheduling and prescription phases are set to order now allowing for chemo appointments to be scheduled in advance and prescriptions to be processed and picked up now
- 4. **Zero Time Orders** added to PowerPlans as an anchor order to allow accurate timing and sequencing on the eMAR (Electronic Medication Administration Record). No additional action is required for time zero order within plans.

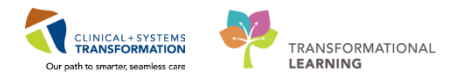

## **PowerPlan Note Types**

- 1. **Blue note** types divide the PowerPlan into phase headings (e.g. Chemotherapy, Next Cycle Labs, Prescriptions, Scheduling)
- 2. **Green note** types divide the PowerPlan into sections (e.g. Pre-Chemo Metrics, Pre-Medications, Treatment Regimen, Post-Treatment)
- 3. **Teal note** types are specific to nursing and provide instructional information to the clinician (e.g. Frozen Gloves, No Ice Chips, Ensure patient has taken pre-med, See Patient Handout).
- 4. **Yellow note** types are specific to providers and can include guidance in ordering (Ex: Book Chemotherapy education appointment, Book for IVAD placement, Ensure antiviral prophylaxis ordered in certain protocols).

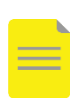

**NOTE**: These orders may not be available to select within the Chemotherapy treatment plan and will therefore need to be ordered via the Orders page within the Provider View.

| ONCP BR B    | RLATACG Cycles 1 to 4 - Cycle 1, Chemotherapy (D                                                                                                    | ay 1) (Futi    | ure Pending) | *Est. 09-M | ar-2018 08:00 PST - | 14 Days |
|--------------|----------------------------------------------------------------------------------------------------|----------------|--------------|------------|---------------------|---------|
| 1            |                                                                                                    |                | Day          | /1         |                     |         |
|              | Commenter                                                                                                    | Future Pending |              |            |                     |         |
| 00 Y         | Component                                                                                                    | *Est. 09-Mar   | -2018 08:    |            |                     |         |
|              |                                                                                                    |                |              | Actions 🔻  |                     |         |
|              | 🛛 Proceed With Treatment Based on Blood Work I                                                                                                    | From           |              |            |                     |         |
|              |                                                                                                    | _              |              |            |                     |         |
|              | 🕅 OK to Proceed with Treatment                                                                                                    | 2              |              |            |                     |         |
| _            |                                                                                                    | _              |              |            |                     |         |
| 200          | Pre-Chemo Metrics                                                                                                    | 24 hz          | Disc         |            |                     |         |
| 7 <b>%</b>   | Manual Internet Content of Equal 1.0 x10 9/L                                                                                                    | -24 nr         | Plan         | nea        |                     |         |
| 7 <b>8</b> 7 | Neutrophils - Greater Than or Equal 1.00 x10                                                                                                    | -24 hr         | Plan         | ned        |                     |         |
| 2 <b>.</b> 8 | Platelet Count - Greater Than or Equal 100 x1                                                                                                    | -24 hr         | Plan         | ned        |                     |         |
| -            | Pre-Medications                                                                                                    |                |              | 45 1       |                     |         |
|              | dexamethasone                                                                                                    |                |              | -45 min    |                     |         |
|              | 20 mg, IV, once oncology, administer over: 15 minu                                                                                                    | te, arug       | Dian         | ned        |                     |         |
|              |                                                                                                    |                | Pidii        | 20         |                     |         |
|              | 50 mg IV ance an colory, administer over 20 minut                                                                                                    | to drug        |              | -su min    |                     |         |
|              | Compatible up to 3 hours when mixed in had with r                                                                                                    | anitidine      | Dian         | ned        |                     |         |
| च            | apitidine                                                                                                    | anntiunite     | FIGH         | -30 min    |                     |         |
|              | 50 mg. IV once oncology administer over 20 minu                                                                                                    | te             |              | 5011111    |                     |         |
| 3            | Compatible up to 3 hours when mixed in bag with a                                                                                                    | liphenhv       | Plan         | ned        |                     |         |
|              | A Have Hypersensitivity Reaction Tray and Protoc                                                                                                    | ol             |              |            |                     |         |
|              | Available for Cycles 1 to 4                                                                                                    |                |              |            |                     |         |
| -            | Treatment Regimen                                                                                                    |                |              |            |                     |         |
| <b>N</b>     | 🕅 Zero Time                                                                                                    |                |              | 0 hr       |                     |         |
|              | _                                                                                                    |                | Plan         | ned        |                     |         |
| M 🔒          | 💙 PACLitaxel (PACLitaxel - oncology)                                                                                                    |                |              | 0 min      |                     |         |
|              | 175 mg/m2, IV, once oncology, administer over: 3 h                                                                                                    | our, dru       |              |            |                     |         |
| Δ            | Use non-DEHP tubing with 0.22 micron or smaller in                                                                                                    | n-line filt    | Plan         | ned        |                     |         |
|              | Procedural/Schedulable Orders                                                                                                    |                |              |            |                     |         |
|              | Book filorastim (G-CSF) SC teaching and first descent and first descent and first | ose            |              |            |                     |         |
| Schedu       | ulable Orders                                                                                                    |                |              |            |                     |         |

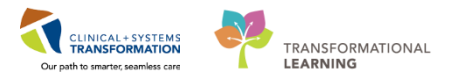

### Placing an order for an Oncology Regimen

- 1. Click on the Add <sup>+ Add</sup> icon to right of **Orders** in the menu tab from the Provider view. Add Orders page opens.
- 2. Click on the PowerPlans, Chemotherapy folder.

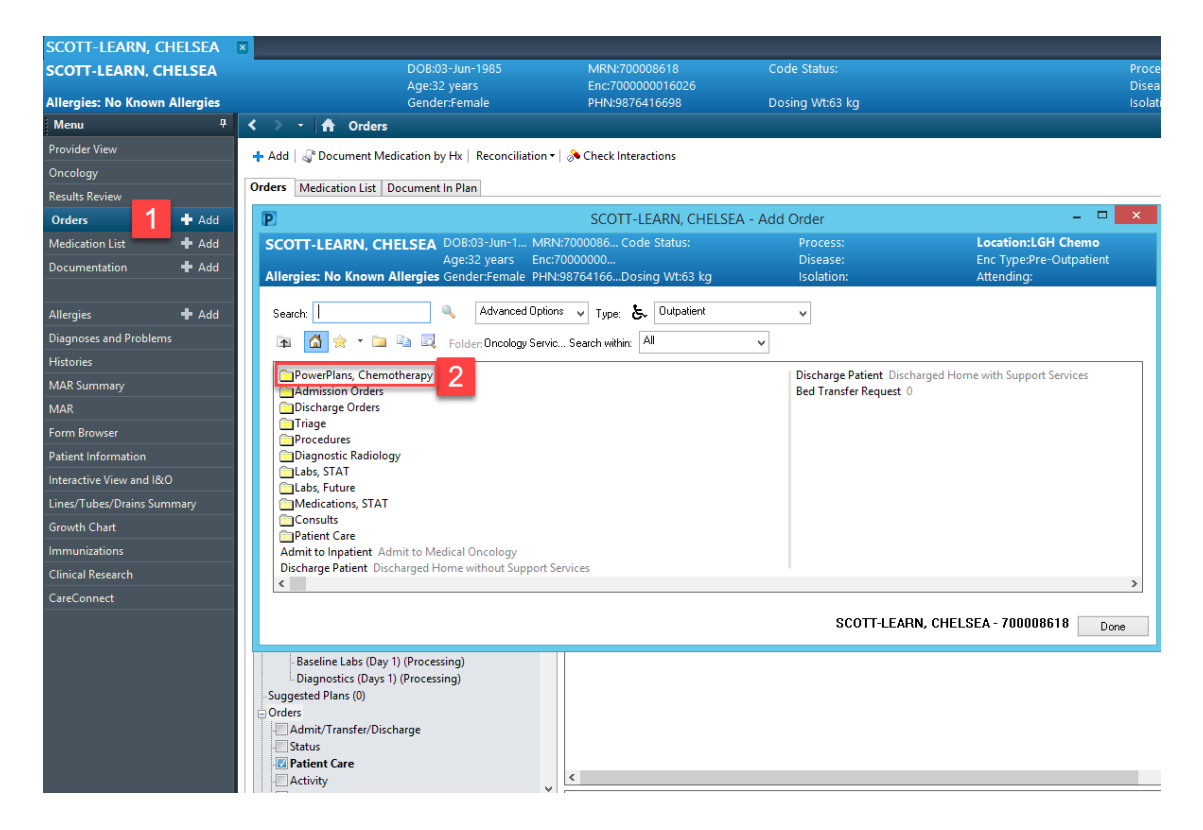

3. Select the appropriate disease/tumor group folder.

| P SCOTT-LEARN, CHELSEA - Add                                                                                                    | Order                                                                                              | - 🗆 🗙                                                       |
|----------------------------------------------------------------------------------------------------|----------------------------------------------------------------------------------------------------|-------------------------------------------------------------|
| SCOTT-LEARN, CHELSEA DOB:03-Jun-1 MRN:7000086 Code Status:<br>Age:32 years Enc:70000000<br>Allergies: No Known Allergies Gender:Female PHN:98764166Dosing Wt:63 kg                              | Process:<br>Disease:<br>Isolation:                                                                 | Location:LGH Chemo<br>Enc Type:Pre-Outpatient<br>Attending: |
| Search: Advanced Options V Type: & Outpatient                                                                                                    | ¥                                                                                                  |                                                             |
| Acute Lymphoblastic Leukemia<br>Acute Myeloid Leukemia<br>Bladder Cancer<br>Central Nervous<br>Cancers<br>Colon/Rectal Cancer<br>G<br>G<br>G<br>G<br>G<br>U<br>GVN<br>H&N<br>Hematology<br>Lung | Lymphoma<br>Melanoma<br>Miscellaneous<br>Myeloma<br>Neuro<br>Sarcoma<br>Sarcoma<br>Supportive Care | >                                                           |
|                                                                                                    | SCOTT-LEARN, CH                                                                                    | ELSEA - 700008618 Done                                      |

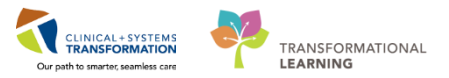

4. Click on the treatment intent folder based on the plan you wish to order.

| P SCOTT-LEARN, CHELSEA - Add                                                                                                    | Order                              | - 🗆 🗙                                                       |
|----------------------------------------------------------------------------------------------------|------------------------------------|-------------------------------------------------------------|
| SCOTT-LEARN, CHELSEA DOB:03-Jun-1 MRN:7000086 Code Status:<br>Age:32 years Enc:70000000<br>Allergies: No Known Allergies Gender:Female PHN:98764166Dosing Wt:63 kg | Process:<br>Disease:<br>Isolation: | Location:LGH Chemo<br>Enc Type:Pre-Outpatient<br>Attending: |
| Search: Advanced Options v Type: & Outpatient                                                                                                    | •<br>                              | ]                                                           |
|                                                                                                    |                                    |                                                             |
|                                                                                                    |                                    |                                                             |
|                                                                                                    | SCOTT-LEARN, CHEL                  | SEA - 700008618 Done                                        |

You will find all of the Regimens and PowerPlans for that disease/tumor site group and treatment intent.

- 5. Select the Regimen 📠 or PowerPlan 🕑 you wish to order.
- 6. Select the ( definition of the select the formula of the select the formula of the select the formula of the select the formula of the select the formula of the select the formula of the select the select t

| P SCOTT-LEARN, CHELSEA - Add                                                                                                    | l Order                            | - 🗆 🗙                                                       |
|----------------------------------------------------------------------------------------------------|------------------------------------|-------------------------------------------------------------|
| SCOTT-LEARN, CHELSEA DOB:03-Jun-1 MRN:7000086 Code Status:<br>Age:32 years Enc:7000000<br>Allergies: No Known Allergies Gender:Female PHN:98764166Dosing Wt:63 kg                                                                                                    | Process:<br>Disease:<br>Isolation: | Location:LGH Chemo<br>Enc Type:Pre-Outpatient<br>Attending: |
| Search: Advanced Options V Type: & Outpatient<br>Conc Br BRAJACT<br>ONC BR BRAJACT<br>ONC BR BRAJACT<br>ONC BR BRAJACT<br>ONC BR BRAJACT<br>ONC BR BRAJACT<br>ONC BR BRAJACT<br>ONC BR BRAJACT<br>ONC BR BRAJACT<br>ONC BR BRAJC<br>ONC BR BRAJC<br>ONC BR BRAJC<br>ONC BR BRAJTC<br>ONC BR BRAJTC<br>ONC BR BRAJEE (PO)<br>ONCP BR BRAJEE (PO)<br>ONCP BR BRAJET (PO)<br>ONCP BR BRAJTAM (PO) | ×                                  |                                                             |
|                                                                                                    | SCOTT-LEARN                        | I, CHELSEA - 700008618 Done                                 |

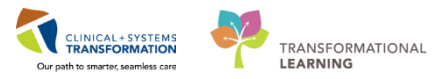

7. Select a date.

You will be required to enter an estimate start date/time. Use the drop down arrow to access the calendar and select a date or you can enter a value for the day, week(s), or month(s) field will automatically calculate the correct estimated start date and time from today.

8. Click OK. The Pretreatment Plan window will open.

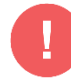

WARNING: This is the READY TO TREAT date which will be used for reporting purposes.

| P                            | CS           | STON           | IC, ( | COLI            | N - /        | ٩dd           | Reg            | imen ×                               |
|------------------------------|--------------|----------------|-------|-----------------|--------------|---------------|----------------|--------------------------------------|
| ONC BR BRAJAC                | π            |                |       |                 |              |               |                |                                      |
| Adjuvant The<br>Cyclophospha | rapy<br>amid | for l<br>le Fo | Brea  | ast Ca<br>ved I | ance<br>oy P | er Us<br>ACLi | ing l<br>itaxe | DOXOrubicin and<br>I and Trastuzumab |
| Select Treat                 | men          | t Sta          | rt –  |                 |              |               |                |                                      |
| ⊖ In                         | Day          | /(s)           |       |                 |              |               |                |                                      |
| ⊖ In                         | We           | ek(s)          | )     |                 |              |               |                |                                      |
| ⊖ In                         | Мо           | nth(           | 5)    |                 |              |               |                |                                      |
| Est. Start:                  | 04-Ap        | r-2018         | 3     | ÷               |              | 7             |                | -                                    |
|                              | •            |                |       | 2018            |              |               | Þ              |                                      |
|                              |              | Мо             | Ти    | April<br>We     | ть           | Fr            | →<br>Sa        |                                      |
|                              | 1            | 2              | 3     | 4               | 5            | 6             | 7              |                                      |
|                              | 8            | 9              | 10    | 11              | 12           | 13            | 14             |                                      |
| CSTONC, CO                   | 15           | 16             | 17    | 18              | 19           | 20            | 21             | Cancel                               |
|                              | 22           | 23             | 24    | 25              | 26           | 27            | 28             |                                      |
| octrophoresis                | 29           | 30             | 1     | 2               | 3            | 4             | 12             | Blo                                  |

### **Pre-Treatment Plan**

When a pre-treatment PowerPlan has been designed, you will find the Pre-treatment PowerPlan listed before the first cycle of the **Regimen**. **Pre-treatment PowerPlans** include orders for labs, diagnostics, and/or prescriptions needed prior to the first cycle of Chemotherapy.

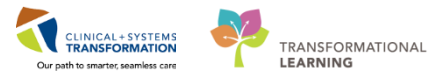

1. Click Start to order the Pre-treatment plan. The Add Plan window will open.

| 🛨 Add 🖺 Document Response 🖷 View Responses |                            |
|--------------------------------------------|----------------------------|
| ONCP BR BRAJACTT Pretreatment Plan         | *Est. Start Date: **/**/   |
| Start                                      | Skip                       |
| ONCP BR BRAJACTT Cycles 1 to 4 - Cycle 1   | *Est. Start Date: **/**/** |
| ONCP BR BRAJACTT Cycles 1 to 4 - Cycle 2   | *Est. Start Date: **/**/** |
| ONCP BR BRAJACTT Cycles 1 to 4 - Cycle 3   | *Est. Start Date: **/**/** |
| ONCP BR BRAJACTT Cycles 1 to 4 - Cycle 4   | *Est. Start Date: **/**/** |
| ONCP BR BRAJACTT Cycle 5 - Cycle 5         | *Est. Start Date: **/**/** |
| ONCP BR BRAJACTT Cycle 6 - Cycle 6         | *Est. Start Date: **/**/** |
| ONCP BR BRAJACTT Cycles 7 and 8 - Cycle 7  | *Est. Start Date: **/**/** |
| ONCP BR BRAJACTT Cycles 7 and 8 - Cycle 8  | *Est. Start Date: **/**/** |

- 2. Confirm plan details including est. start date and time.
- 3. Click OK.

| P                                           |                                                   |
|---------------------------------------------|---------------------------------------------------|
| ONCP BR BRAJACTT Pretreatmen                | t Plan                                            |
| Select Visit and Start Time                 |                                                   |
| ○ This Visit                                | Estimated Start Date of Baseline Labs (Day 1)     |
| O Future Inpatient Visit                    | O In Day(s)                                       |
| <ul> <li>Future Outpatient Visit</li> </ul> | O In Week(s)                                      |
|                                             | O In Month(s)                                     |
|                                             | Est. start 05-Apr-2018 ≑ 💙 0800 💠 PDT             |
| Confirm Phase Action                        |                                                   |
| Phase                                       | Start Date/Time Action                            |
| Baseline Labs (Day 1)                       | *Est. 05-Apr-2018 08:00 P Order for future visit  |
| <sup>™</sup>  Diagnostics (Day 1)           | *Est. 05-Apr-2018 08:00 P  Order for future visit |
| CSTONC, COLIN - 700005652                   | OK Cancel                                         |

4. Select the **Baseline Lab** phase of the Pre-treatment plan.

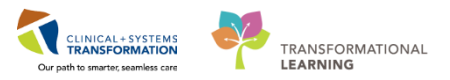

5. Notice that the **If clinically indicated:** labs are initially excluded. If you want to include these labs within the treatment plan, select the order by checking the box 🔲 next to the order.

**REMEMBER**: When you sign the lab orders a lab requisition will print that you can provide to the patient to present to the lab at a future date.

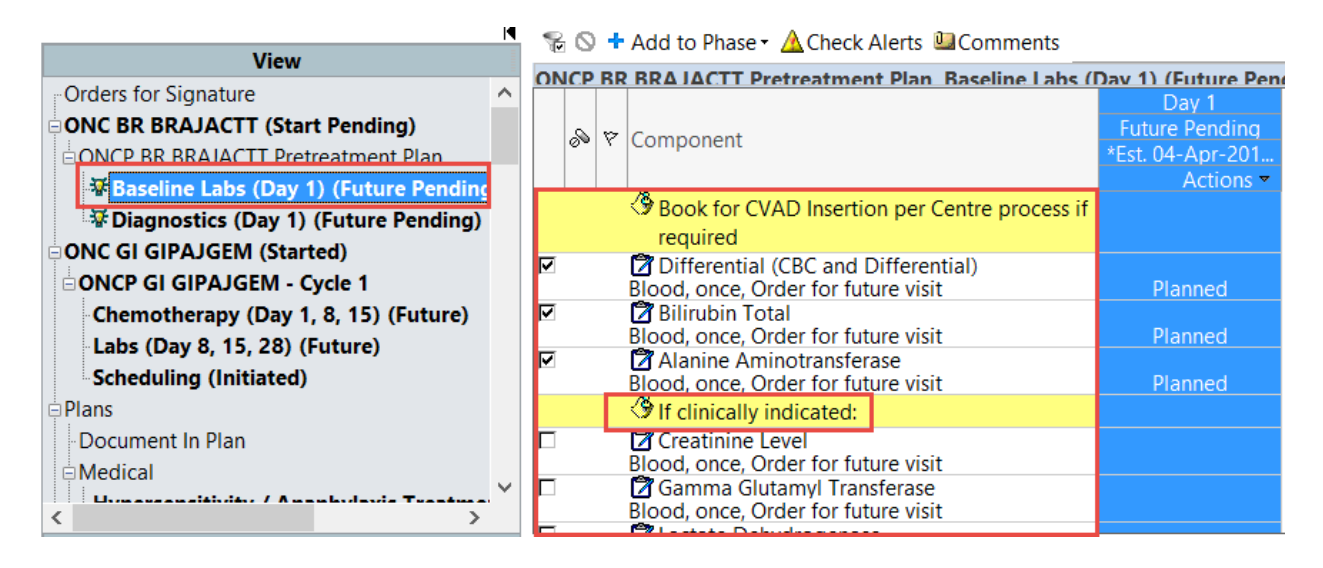

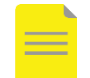

**NOTE**: You can filter the Orders to only display the selected orders by clicking on the funnel icon  $\frac{1}{2}$ .

- 6. Click on the **Diagnostics** phase of the Pre-treatment plan.
- 7. If clinically indicated, order a diagnostic exam to be completed prior to cycle 1 of treatment by clicking in the 🗖 to select that order.

|                                         | M            | 5 | 26 | ) + | Add to Phase - 🗳 Comments                          | 1                 |
|-----------------------------------------|--------------|---|----|-----|----------------------------------------------------|-------------------|
| View                                    |              |   |    | RD  | BPA IACTT Pretreatment Plan Diagnostics (D         | v 1) (Euture Pend |
| Orders for Signature                    | $\mathbf{h}$ |   |    |     |                                                    | Dav 1             |
| ONC BR BRAJACTT (Start Pending)         |              |   | 0  | 57  | Component                                          | Future Pending    |
| ONCP BR BRAJACTT Pretreatment Plan      |              |   | 00 | , r | Component                                          | *Est. 04-Apr-201  |
| ₩ Baseline Labs (Day 1) (Future Pending |              |   |    |     | ~                                                  | Actions 🗸         |
| Diagnostics (Day 1) (Future Pending)    |              |   |    |     | Schoose either NM MUGA or EC                       |                   |
| ONC GLGIPA IGEM (Started)               |              |   |    |     | Echocardiogram if clinically indicated             |                   |
|                                         |              |   |    |     | NM MUGA                                            |                   |
| Plans                                   |              |   |    |     | T;N, Reason: Ejection fraction for patient on tras |                   |
| Document In Plan                        |              |   |    |     | LC EChocardiogram                                  |                   |
|                                         |              |   |    |     |                                                    |                   |

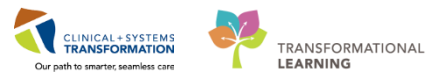

# Cycle 1:

- 1. Click **ONC BR BRAJACTT**: the Regimen header to return to the Regimen view.
- 2. Click Start to order cycle 1 of treatment.

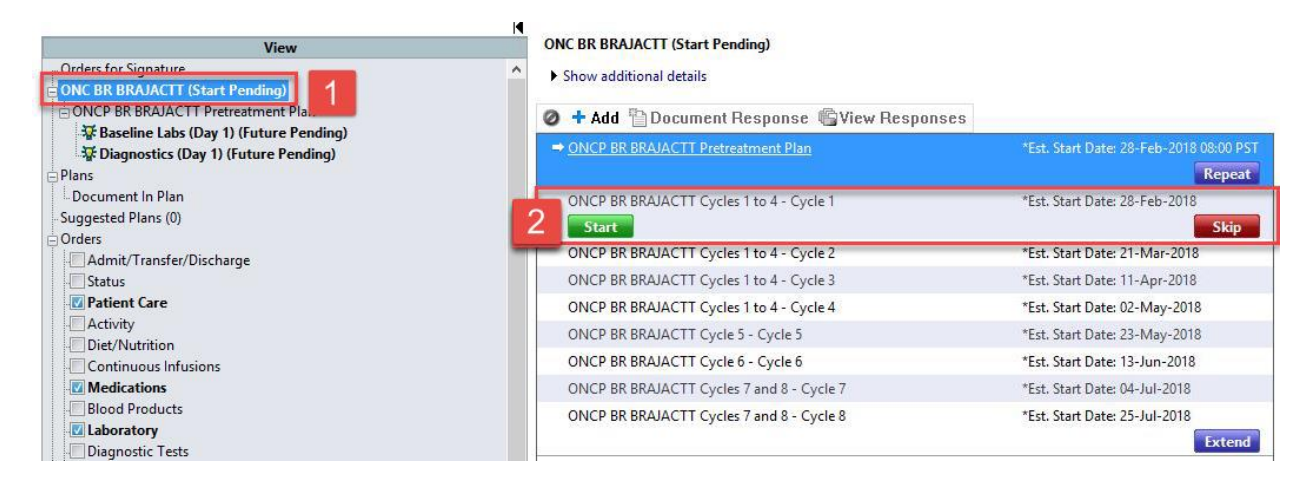

- 3. Confirm the estimate start date and time for Cycle 1.
- 4. Click OK.

| P                              | CSTONC, COLIN - Add Plan – 🗖 🗙                   |
|--------------------------------|--------------------------------------------------|
| ONCP BR BRAJACTT Cycles 1 to 4 |                                                  |
| Enter Cycle                    |                                                  |
| Select Visit and Start Time    |                                                  |
| O This Visit                   | Estimated Start Date of Chemotherapy (Day 1)     |
| Euture Inpatient Visit         |                                                  |
| Future Outpatient Visit        | O In Week(s)                                     |
| · Puture Outpatient visit      |                                                  |
|                                | Est start 05-Apr-2018 + V 0800 + DDT             |
| Confirm Phase Action           | LJ                                               |
| Phase                          | Start Date/Time Action                           |
| Chemotherapy (Day 1)           | *Est. 05-Apr-2018 08:00 P Order for future visit |
|                                | *Est. 24-Apr-2018 08:00 P Order for future visit |
| Diagnostics (Day 1)            | *Est. 05-Apr-2018 08:00 P Order for future visit |
| Scheduling                     | 05-Apr-2018 08:00 PDT Order now                  |
| Additional Review Settings     |                                                  |
| Review Required                |                                                  |
| Review Provider                |                                                  |
| CSTONC, COLIN - 700005652      | OK Cancel                                        |

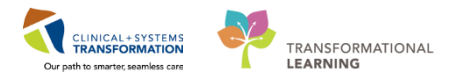

### 5. Click on the **Chemotherapy** Phase of Cycle 1.

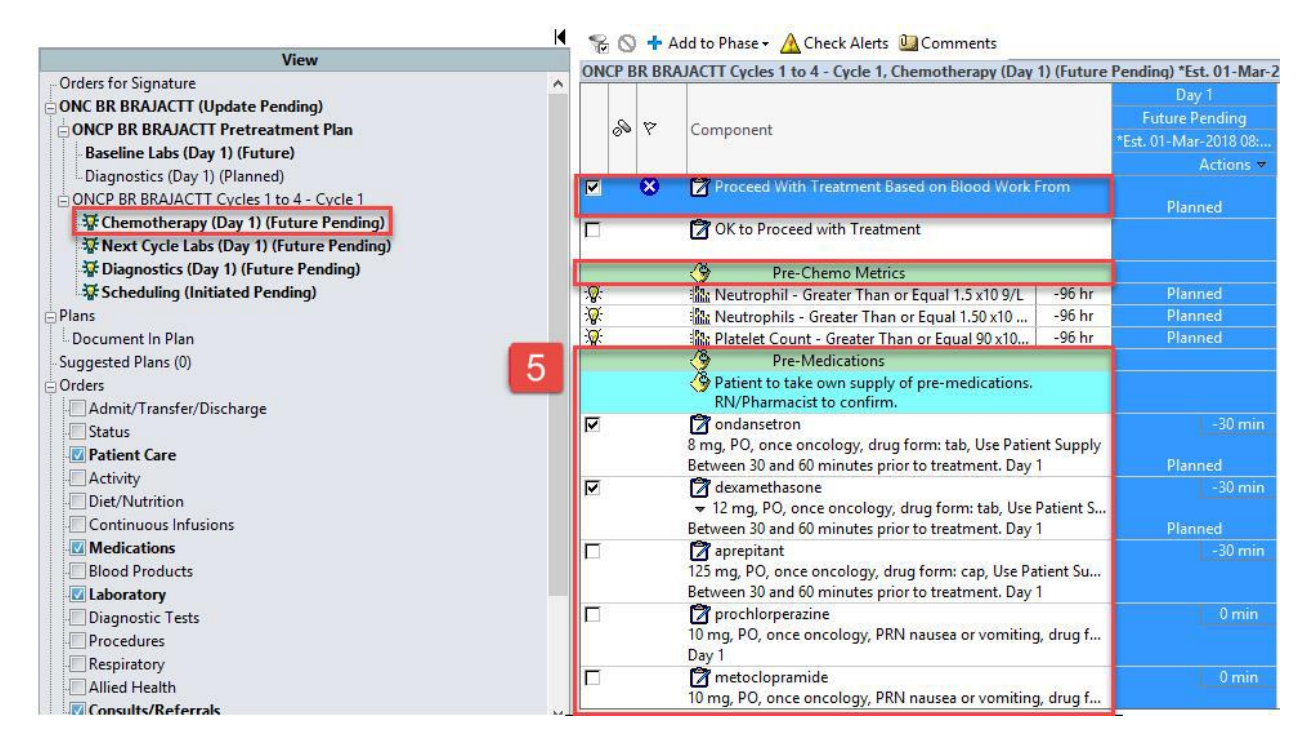

The **Ok to Proceed with Treatment** and the **Proceed With Treatment based on Blood Work From** order that appears before the pre-chemo metrics section are excluded orders (not pre-selected).

Select an order if a patient does not meet specified criteria for labs or other treatment parameters and you want to communicate to Nursing and Pharmacy to proceed with treatment.

|   | 8 | Proceed With Treatment Based on Blood Work From |
|---|---|-------------------------------------------------|
| - |   | 🗇 OK to Proceed with Treatment                  |

The **Pre-Chemo Metrics** section contains lab indicators including reference range appropriate for the organization.

If the patient had their labs drawn at a Cerner site the results will populate underneath the indicator for the clinician to review.

|   | Pre-Chemo Metrics                                |        |
|---|--------------------------------------------------|--------|
| 0 | 🏠 Neutrophil - Greater Than or Equal 1.5 x10 9/L | -96 hr |
|   | A Neutrophils - Greater Than or Equal 1.50 x10   | -96 hr |
| 0 | at Platelet Count - Greater Than or Equal 90 x10 | -96 hr |

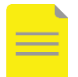

**NOTE**: You will find two different instances of Neutrophil(s) lab. This is due to discrepancies in outside lab vendor reporting Neutrophil vs Neutrophils.

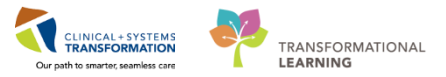

The **Pre-Medication** section contains planned clinic orders for the Nurse to document self-administration. The **prescription orders** for the pre-medications will be placed outside of the plan in via the **Orders** page in the **Provider View**.

Select any additional Pre-Medications desired here and complete missing required details if needed.

|   | Pre-Medications                                                                                                    |
|---|----------------------------------------------------------------------------------------------------|
|   | Patient to take own supply of pre-medications.<br>RN/Pharmacist to confirm.                                                                                     |
| ঘ | ondansetron<br>8 mg, PO, once oncology, drug form: tab, Use Patient Supply<br>Between 30 and 60 minutes prior to treatment. Day 1                               |
| ঘ | <ul> <li>dexamethasone</li> <li>12 mg, PO, once oncology, drug form: tab, Use Patient S</li> <li>Between 30 and 60 minutes prior to treatment. Day 1</li> </ul> |
|   | aprepitant<br>125 mg, PO, once oncology, drug form: cap, Use Patient Su<br>Between 30 and 60 minutes prior to treatment. Day 1                                  |
|   | prochlorperazine<br>10 mg, PO, once oncology, PRN nausea or vomiting, drug f<br>Day 1                                                                           |
|   | metoclopramide<br>10 mg, PO, once oncology, PRN nausea or vomiting, drug f                                                                                      |

Scroll down to view the **Treatment Regimen** section of the Chemotherapy phase. Recall from previous learning you will be required to use the dosing calculator to confirm dosing for weight based drugs.

Double click on the dose calculator icon to access the dosing calculator. For additional reference information on dose calculator refer to "Oncology – Dosing Calculator" QRG.

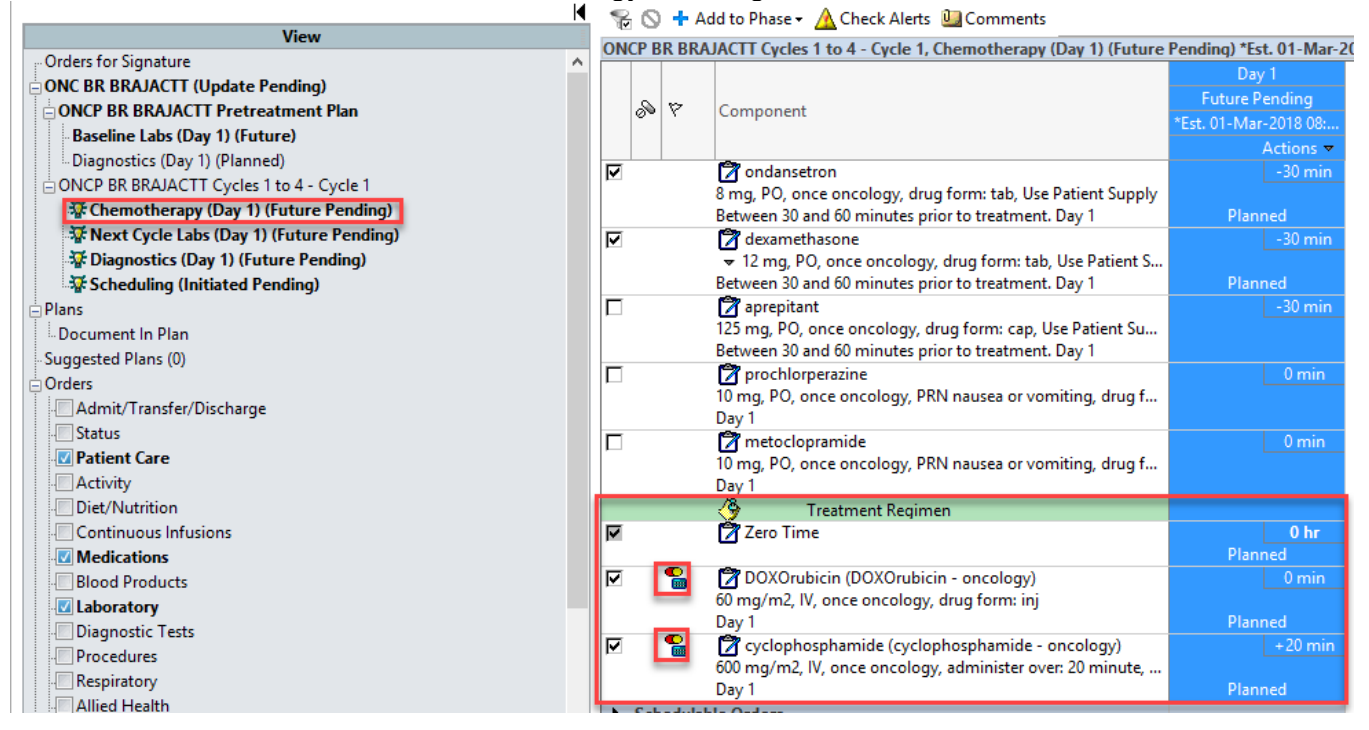

**NOTE**: If a drug has multiple order sentences it will be indicated with a drop down arrow. Choose the most clinically appropriate dose in this scenario. Below is a screenshot of an example when

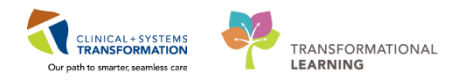

#### you might see this.

#### 😪 🚫 🕂 Add to Phase 🗸 🛕 Check Alerts 🛄 Comments

| ON                       | ICP N | NY I    | MYMPBOR - Cycle 1, Chemotherapy (Day 1, 8, 15, 22) (Future                                                                     | Pending) *Est  | . 09-Mar-  | 2018 08:00 P          | ST - 35 Da | ys                    |           |                       |                   |
|--------------------------|-------|---------|----------------------------------------------------------------------------------------------------|----------------|------------|-----------------------|------------|-----------------------|-----------|-----------------------|-------------------|
| Ad                       | ditio | nal     | review required. Review request will be sent to TestCST, Or                                                                    | icologistHema  | tologist-F | 'hysician1 ON         | I, MD.     |                       |           |                       |                   |
|                          |       |         | 🍄 Component                                                                                                    | Day 1          |            | Day 8                 |            | Day 15                |           | Day 22                |                   |
|                          | 0     | 122     |                                                                                                    | Future Per     | nding      | Future Pending        |            | Future Pending        |           | Future Pending        |                   |
|                          | 0.0   | 1 Y     |                                                                                                    | *Est. 09-Mar-2 | 2018 08:   | *Est. 16-Mar-2018 08: |            | *Est. 23-Mar-2018 08: |           | *Est. 30-Mar-2018 08: |                   |
|                          |       |         |                                                                                                    | A              | ctions 🔻   | 1                     | Actions 🔻  |                       | Actions 🔻 |                       | Actions $\bullet$ |
|                          |       |         | Physician to ensure prophylaxis with valACYclovir 500 mg<br>daily while on bortezomib and for 4 weeks after<br>discontinuation |                |            |                       |            |                       |           |                       |                   |
|                          |       | 8       | 🕅 🔽 bortezomib (bortezomib - oncology)                                                                                         |                | 0 min      |                       | 0 min      |                       | 0 min     |                       | 0 min             |
| Select an order sentence |       | Planned |                                                                                                    | Planned        |            | Planned               |            | Planned               |           |                       |                   |
|                          |       |         | For melphalan dosing, melphalan and predniSONE are to<br>be given in combination for Days 1 to 4                               |                |            |                       |            |                       |           |                       |                   |
|                          |       |         | If substituting cyclophosphamide for melphalan, then<br>steroid dosing has to be modified accordingly                          |                |            |                       |            |                       |           |                       |                   |

6. Click on the **Next Cycle Lab** phase. Continue reviewing the plan by reviewing labs ordered to be collected before the next cycle.

Select any additional labs required if needed.

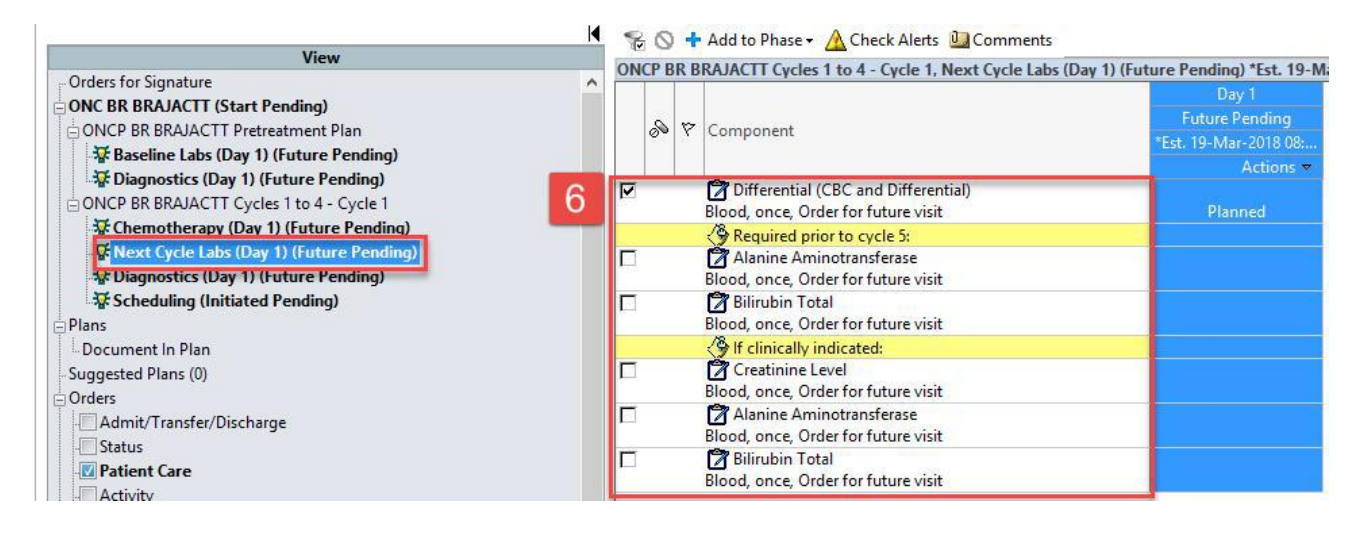

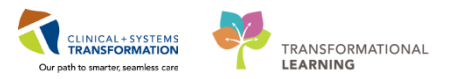

7. Click on the **Diagnostics** phase of cycle 1 and select diagnostics required before the next cycle.

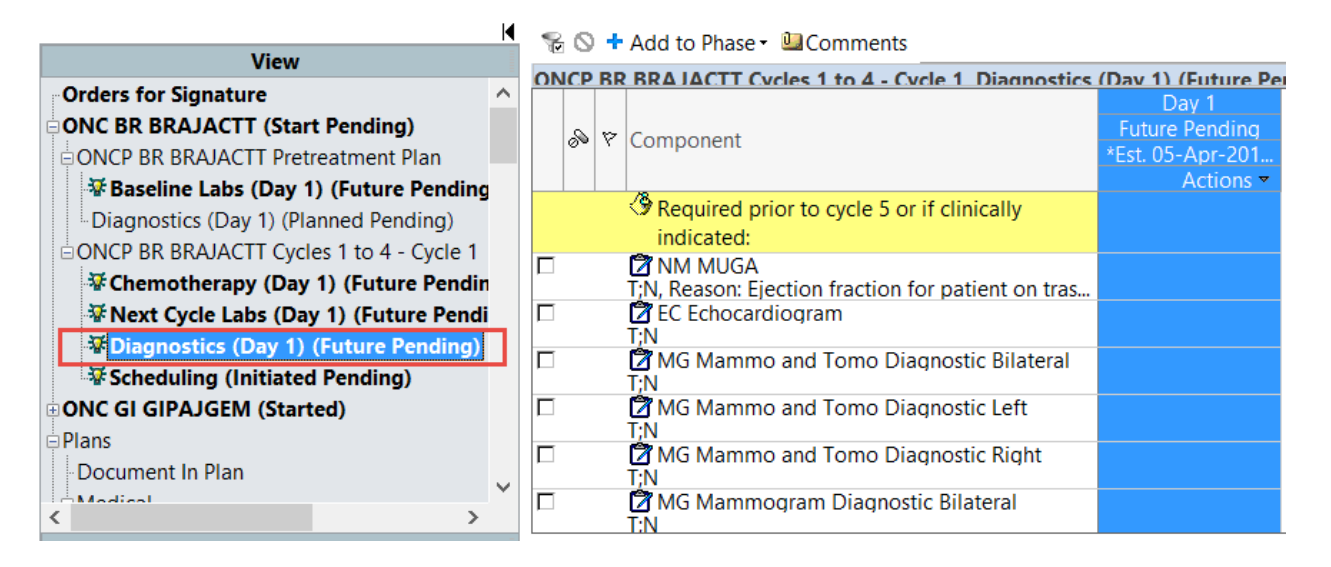

- 8. Click on the **Scheduling** phase to review the orders to schedule the patient for treatment and follow up clinic visit.
- 9. Double click on the order Infusion chemotherapy Visit to view more details.

|                                               | 😵 🛇 🕇 Add to Phase - 🛕 Check Alerts 🏜 Comments Start: 05-Apr-2018 08:00 PDT Duration: None                          |
|-----------------------------------------------|----------------------------------------------------------------------------------------------------|
| View                                          | Status Dose Details                                                                                                 |
| Orders for Signature                          | ONCE RB RBA LACTT Cycles 1 to 4 - Cycle 1 Scheduling (Initiated Panding)                                            |
| ONC BR BRAJACTT (Start Pending)               | 🗹 🔯 Infusion Chemotherapy Visit 905-Apr-2018. Day 1. ONCP BR BRAJACTT Cycles 1 to 4 - Cycle 1. Routine (less than 1 |
| ONCP BR BRAJACTT Pretreatment Plan            | Dav 1                                                                                                    |
| ₩ Baseline Labs (Day 1) (Future Pending)      | Infusion Chemetherenny Visit                                                                                        |
| Diagnostics (Day 1) (Planned Pending)         | ■ Details for Infusion Chemoinerapy Visit                                                                           |
| ONCP BR BRAJACTT Cycles 1 to 4 - Cycle 1      | 🖆 Details 🤀 Order Comments 🕼 Offset Details                                                                         |
| ⅔ Chemotherapy (Day 1) (Future Pending)       |                                                                                                    |
| ₩Next Cycle Labs (Day 1) (Future Pending)     |                                                                                                    |
| Tiagnostics (Day 1) (Future Pending)          |                                                                                                    |
| Scheduling (Initiated Pending)                | Requested Start Date/Time: USApr.2018 V 1416 PDT Day of Treatment Day 1 V                                           |
| ONC GI GIPAJGEM (Started)                     |                                                                                                    |
| Plans                                         |                                                                                                    |
| Document In Plan                              | *Scheduling Priority: Itine (less than 2 weeks)                                                                     |
| Medical                                       |                                                                                                    |
| Hypersensitivity / Anaphylaxis Treatment (Mod | Special Instructions: Add 15 minutes to Nurse *Chair Time: 115 minutes *                                            |
| ⊡Oncology                                     | and Chair time for Cycle 1                                                                                          |
| ONCP MY MYBORPRE Twice Weekly - Cycle 2       | "Nurse Time: 60 minutes ~                                                                                           |
| C                                             | Order Location: IGH Champ                                                                                           |
| Related Results                               |                                                                                                    |
| Formulan Dataila                              |                                                                                                    |

 The Scheduling Priority field is defaulted to "Routine" however you can use the drop down menu to change if there is a more urgent need to schedule the patient for treatment. This should not be adjusted for Cycle 2 onwards; scheduling clerks will be taught to schedule according to the protocol schedule requirements.

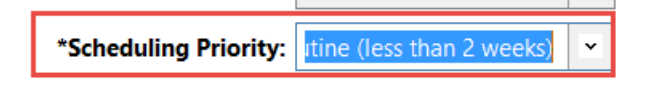

To add special scheduling instructions type comments here.

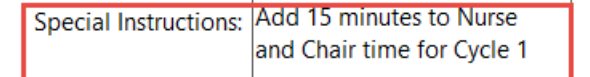

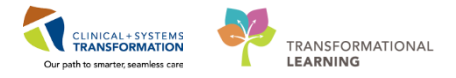

• The Alternate Scheduling Location drop down menu can be used if the patient needs to be scheduled at an alternate location.

| Alternate Scheduling Location:                           | ×                                                                                               |
|----------------------------------------------------------|-------------------------------------------------------------------------------------------------|
| % ◎ + Add to Phase · ▲ Check Alerts ఆ Comments Star      | t: 05-Apr-2018 08:00 PDT Duration: None                                                         |
| Component Sta                                            | tus Dose Details                                                                                |
| ONCP BR BRA LACTT Cycles 1 to 4 - Cycle 1 Scheduling (In | itiated Pendino)<br>• 05-Apr-2018. Dav 1. ONCP BR BRAJACTT Cycles 1 to 4 - Cycle 1. Ro<br>Dav 1 |
|                                                          |                                                                                                 |
| 🖆 Details 🍺 Order Comments 🕼 Offset Details              |                                                                                                 |
| + • lh. I ×                                              |                                                                                                 |
| Requested Start Date/Time: 05-Apr-2018                   | PDT Day of Treatment Day 1                                                                      |
| Ordered Treatment: ONCP BR BRAJACTT C                    | Alternate Scheduling Location:                                                                  |
| *Scheduling Priority: Routine (less than 2 w 🔻           | Book Follow-Up: (None)                                                                          |
| Special Instructions: Add 15 minutes to Nurse            | *Chair Time: SGH Oncology                                                                       |
| and Chair time for Cycle 1                               | *Nurse Time: or minutes                                                                         |
| Order Location: LGH Chemo                                |                                                                                                 |
|                                                          |                                                                                                 |

• The clinic Follow-Up visit will default to Day prior to start of next cycle. Use the drop down menu to change the follow-up appointment request.

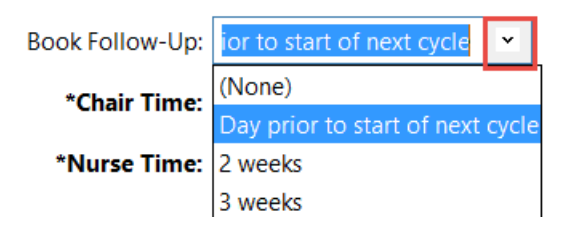

- 10. You have reviewed each phase within cycle one.
- 11. Click Orders for Signature Orders For Signature Review the orders.
- 12. Click **Sign** and refresh screen.

| K                         | Search Add to Phase - A Check Alerts Second Comments | Start:   | 05-A   | or-2018 | 08:00 PDT        | Dur    |  |
|---------------------------|------------------------------------------------------|----------|--------|---------|------------------|--------|--|
| View                      |                                                      | Statur   |        | Dose    | Details          |        |  |
| Orders for Signature      | ONCP BR BRA JACTT Cycles 1 to 4 - Cycle 1 Schedulin  | a (Initi | ated P | endina) | Details          |        |  |
| ONC BR BRAJACTT (Start    | Infusion Chemotherapy Visit                          |          |        |         | - 05-Apr-20      | )18. I |  |
| ONCP BR BRAJACTT Pretre 🗸 |                                                      |          |        |         | Dav 1            |        |  |
| < >                       | <                                                    |          |        |         |                  | >      |  |
| Related Results           | A Details for Infusion Chemotherapy Visit            |          |        |         |                  |        |  |
| Formulary Details         |                                                      |          |        |         |                  |        |  |
| Variance Viewer           | Orders For Cosignature Orders For Nurse Review       |          |        |         | Orders For Signa | ature  |  |

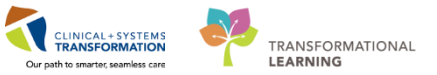

NOTE: The Dosage Calculator requires a current weight; cancel the pop-up calculator if not required.

- 13. Click on the Regimen Header ONC BR BRAJACTT (Started) to return to the Regimen view.
- 14. Click once on the 😑 icon next to the plan name to expand or collapse the Regimen view.
- 15. You can see the Pre-treatment Plan and Cycle 1 have been ordered and are now in a **future and planned** state.

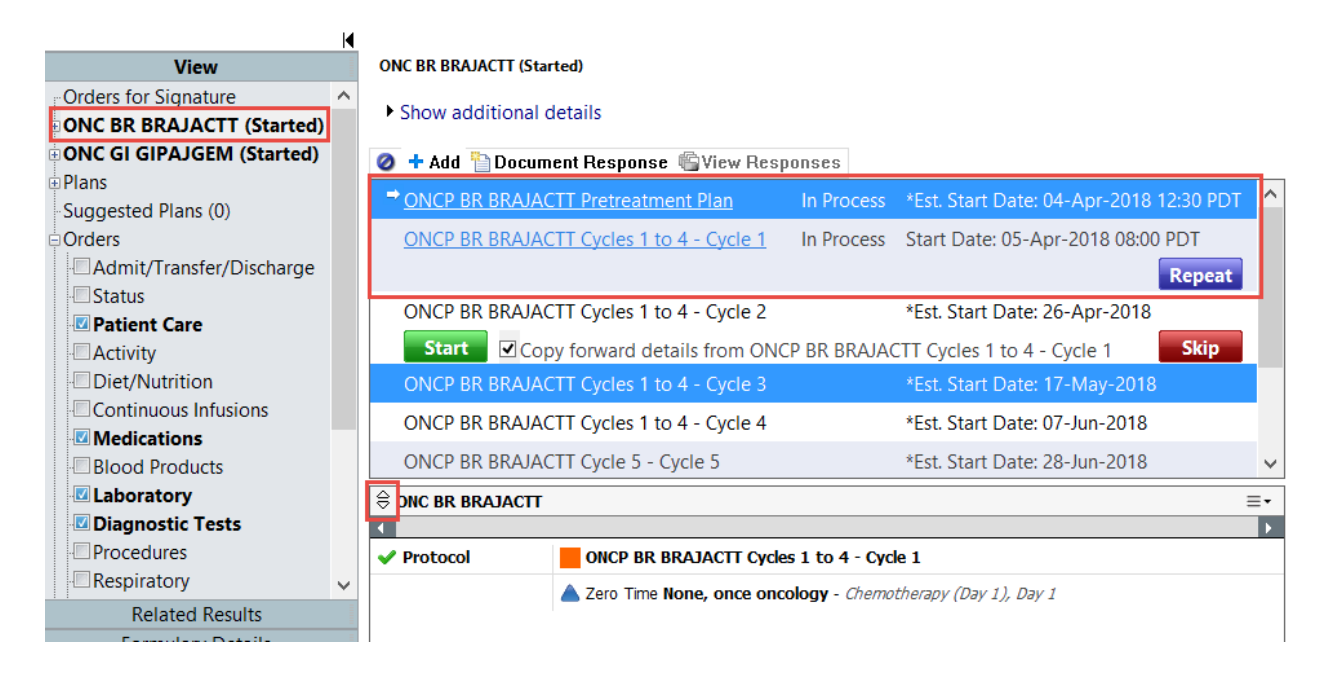

## **Prescription Ordering**

There are three different scenarios in which you will order Oncology prescriptions:

1. **Non-Chemo Prescriptions** outside of an Oncology Plan (such as antiemetics and/or pre-meds) will be ordered from the Orders page in the Provider View.

The prescription requisition will print upon signing to provide to the patient.

2. **Prescription only plans** will be ordered as a PowerPlan, printed, and signed by the prescriber (**BR BRAVTAM**).

For some plans you will see an arrow indicating multiple ordering options for that drug.

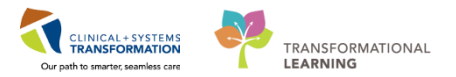

| S      | 8     | Component                                    | Status | Dose     | Details                                               |
|--------|-------|----------------------------------------------|--------|----------|-------------------------------------------------------|
| ONCP E | R BRA | VTAM (PO), Prescriptions (Initiated Pending) |        |          |                                                       |
|        | 3     | Treatment Regimen                            |        |          |                                                       |
| 7      | 8     | e tamoxifen                                  |        | <u> </u> | 20 mg, PO, qdaily, dispense qty: 90 day, refill(s): 1 |
|        | 3     | Scheduling Order                             |        |          | 20 mg, PO, gdaily, dispense gty: 90 day, refill(s): 1 |
| 7      | Ć     | Follow Up - Clinic - Oncology Treatment      |        |          | 20 mg, PO, gdaily, day                                |

3. **Combined Oral/IV protocols-** A separate Prescriptions phase has been designed including the oral prescription which is set to auto-print at signing of the plan.

There will be a yellow provider reminder note in the Chemotherapy phase to direct them to the Prescriptions phase to review/order the oral component. (LYCHOPR)

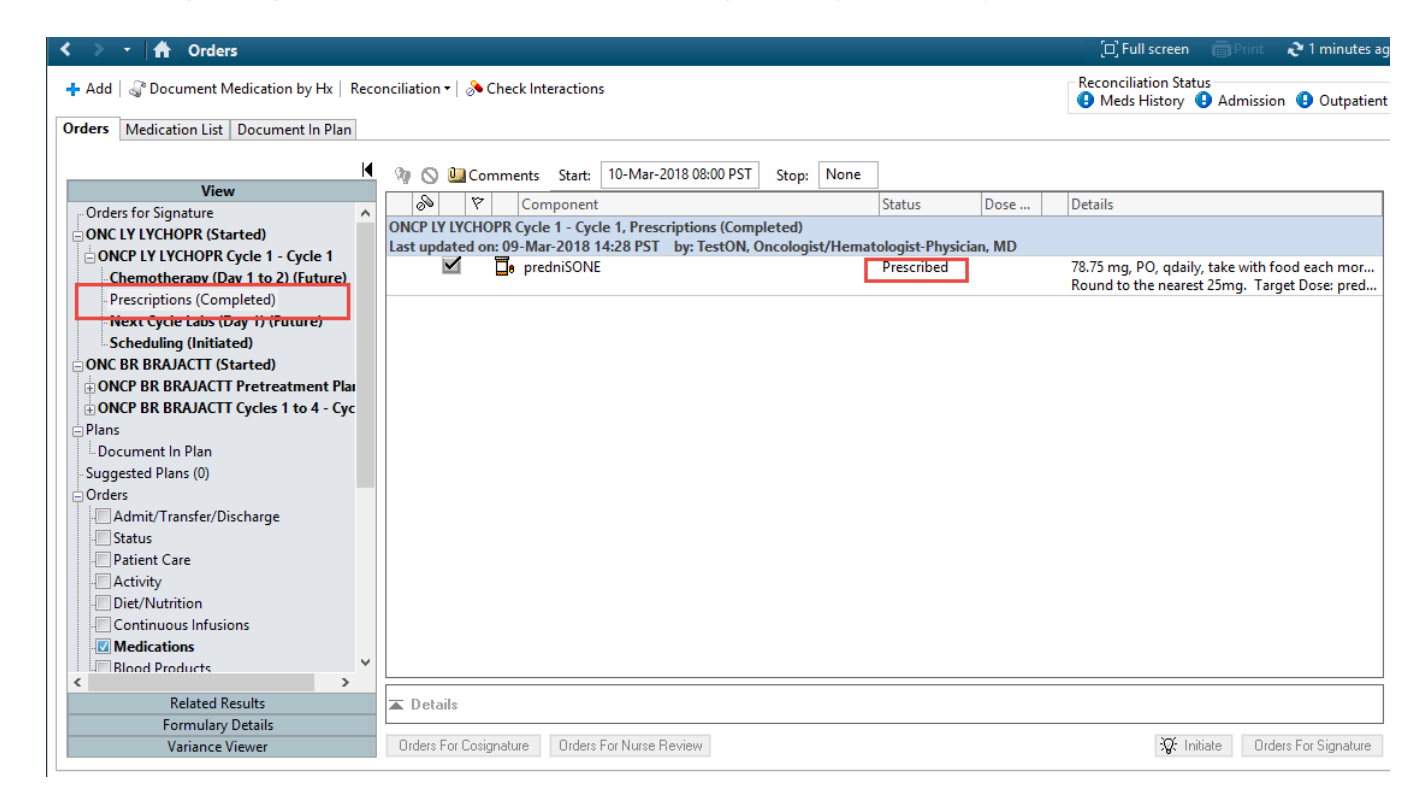

## **Related Topics**

 Ordering Chemotherapy, Oncology Regimens and Powerplans, Day of Treatment Actions within an Oncology Powerplan, Oncology Prescription written content combined with Oncology - Ordering a Chemotherapy Regimens (per Sadie)

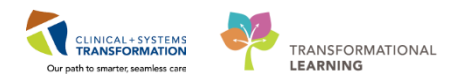

### **Related Positions**

• Oncology Provider, Nurse Practitioner, GPOs, GPs

# • Key Words

• Ordering Oncology Chemotherapy Regimens and Powerplans